## ぎふ川と道のアラームメール 登録手順のご案内

## ご登録の前に

メール配信サービスの利用規約に同意していただいた上で、ご登録をお願いいたします。 「**@sg-p.jp**」ドメイン又は「gifu@sg-p.jp」アドレスからのメール受信許可設定を行っ てください。

URL付きメールの受信を許可する設定を行ってください。

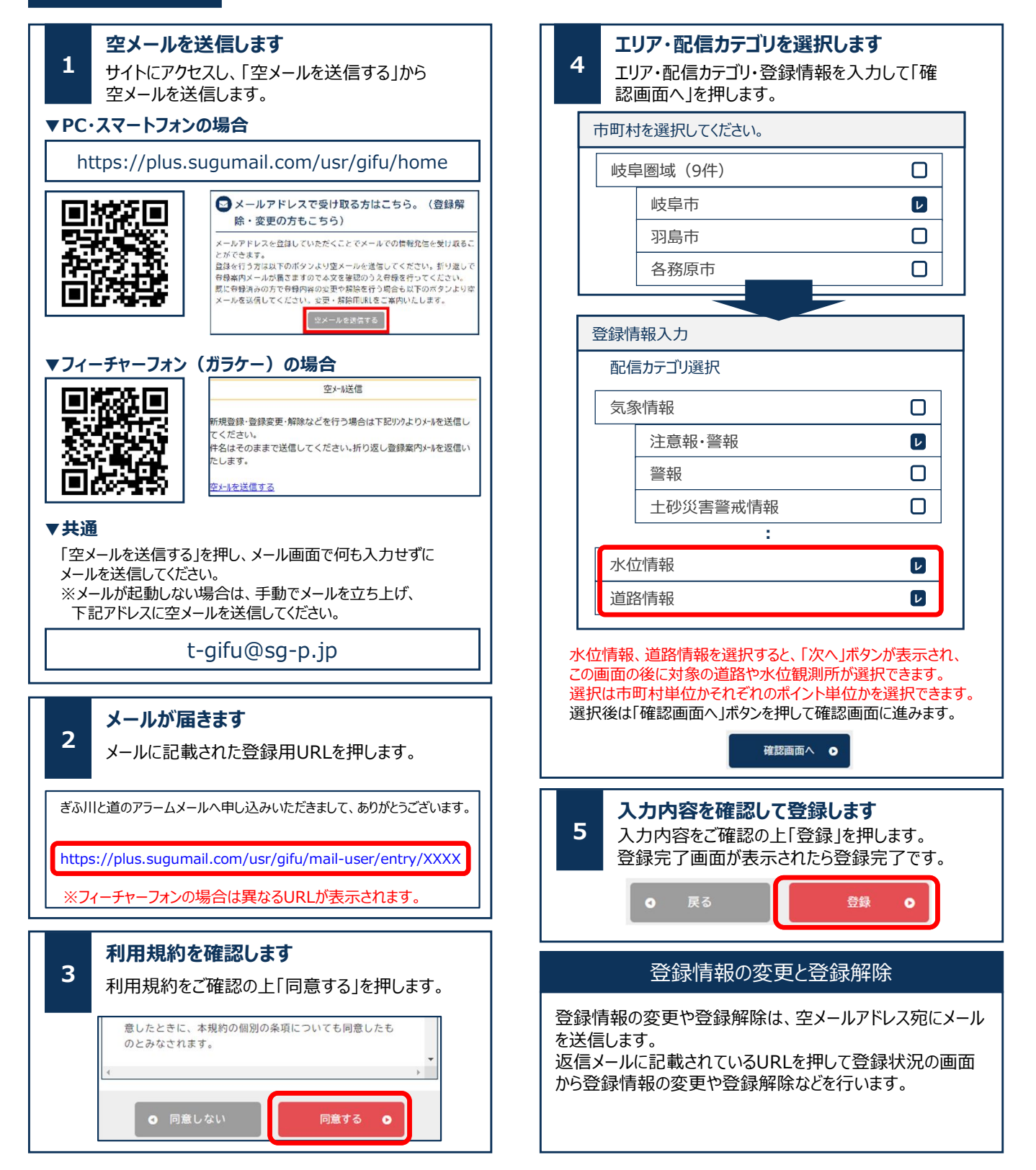